## Procedimento para Acesso aos periódicos da CAPES via Proxy Autenticado

## 1) Via Navegador Internet Explorer 8:

Com o navegador aberto ir em "Ferramentas" (Alt+r) -> "Opções da Internet"

| 🥖 Portal UFABC - Windows Internet Expl                   | orer                                                                                                    |                                                                                                    |                                                                                                    |                                                                                                    |
|----------------------------------------------------------|----------------------------------------------------------------------------------------------------|----------------------------------------------------------------------------------------------------|----------------------------------------------------------------------------------------------------|----------------------------------------------------------------------------------------------------|
| 🚱 🔾 🗢 🚷 http://www.ufabc.edu                             | .br/                                                                                                    |                                                                                                    |                                                                                                    |                                                                                                    |
| Arguivo <u>E</u> ditar E <u>x</u> ibir <u>F</u> avoritos | Fe <u>r</u> ramentas Aj <u>u</u> da                                                                                                    |                                                                                                    |                                                                                                    |                                                                                                    |
| 👷 Favoritos   🍰 🖉 Obtenha mai                            | Excluir Histórico de Navegação<br>Navegação InPrivate<br>Diagnosticar Proble <u>m</u> as de Conexão<br>Reabrir Última <u>S</u> essão de Navegação | Ctrl+Shift+Del<br>Ctrl+Shift+P                                                                                                    |                                                                                                    |                                                                                                    |
|                                                          | Filtragem InPrivate<br>Configurações da Filtragem InPrivate                                                                                       | Ctrl+Shift+F                                                                                                    |                                                                                                    |                                                                                                    |
|                                                          | <u>B</u> loqueador de Pop-ups<br>Filtro do <u>S</u> martScreen<br><u>G</u> erenciar Complementos                                                  | ><br>>                                                                                                    |                                                                                                    |                                                                                                    |
|                                                          | Modo de Exibição de Compati <u>b</u> ilidade<br>Configurações do Modo de Exibição de Co                                                           | mpatibilidade                                                                                                    | Concursos Informes Legais                                                                                               | UFABC em N<br>Notas                                                                                                    |
|                                                          | Assinar este <u>F</u> eed<br><u>D</u> escoberta de Feed<br><u>W</u> indows Update                                                                 | •                                                                                                    | uista 3º lugar em torneio<br>pu a terceira colocação no                                                                 | CPPD<br>Reabertu<br>para as ele                                                                                            |
|                                                          | Ferramentas para Desenvolvedores                                                                                                    | F12                                                                                                    | rias Interbatuc, promovido pela<br>ias Universitárias), no último<br>to, oito agremiações                               | 03/nov<br>Mobilidad                                                                                                    |
|                                                          | Pesquisa<br>Centros<br>Núcleos<br>Comunicação<br>Ingresso/Selecão                                                                                 | campus Bauru, campeã. A a<br>Infanteria, como é conhecid,<br>por estilos variados de samt<br>Leia mais<br>Reitor ministra palestra<br>Unicamp                                                                                                    | -que terminou com a Unesp,<br>presentação de 20 minutos da<br>a bateria da UFABC, transitou<br>bas.<br>sobre a UFABC na | <ul> <li>Programa</li> <li>Graduaçã</li> <li>dout. e pós</li> <li>Ficha de</li> <li>Pós-Doc</li> <li>Informação</li> </ul> |
|                                                          | Contatos<br>Webmail<br>Servidor                                                                                                    | Contatos<br>Webmail<br>Servidor<br>CONDUTAS<br>CONDUTAS<br>Contatos<br>Contatos<br>Contato |                                                                                                    | Pós-gradu<br>Mestrado<br>inscrições at<br>Pós em E<br>doutorado<br>Mestrado<br>Informação                                  |
|                                                          | VEDADAS<br>2010<br>projeto de lei<br>6472/2009<br>andamento                                                                                       | Equipe Harpia sobe de<br>2010<br>A equipe Harpia de AeroE<br>desempenho na XII Compe<br>em São José dos Campos, r<br>Leia mais                                                                                                    | posição no AeroDesign<br>esign da UFABC melhorou seu<br>etição SAE BRASIL AeroDesign,<br>nos dias 21 a 24.              | Concurso<br>Docentes<br>Editais<br>32/2010<br>Técnicos<br>16/nov a 06/                                                     |
| Permite que você altere as configurações.                |                                                                                                    |                                                                                                    |                                                                                                    |                                                                                                    |

Na aba "Conexões", clicar em "Configurações da LAN":

| Geral                                           | Segu                                       | irança                                   | Privacida                           | ade Conteúdo                 |
|-------------------------------------------------|--------------------------------------------|------------------------------------------|-------------------------------------|------------------------------|
| Conexõe                                         | S                                          | Pro                                      | gramas                              | Avançadas                    |
| Para<br>Inter                                   | configurar<br>net, clique<br>de rede d     | uma conex<br>em Configu<br>ial-up e de r | ão com a<br>rar.<br>ede virtual pri | Configurar                   |
| 🎒 Conexão                                       | o VPN                                      |                                          |                                     | Adicionar                    |
|                                                 |                                            |                                          |                                     | Adicionar VPN                |
|                                                 |                                            |                                          |                                     | Remover                      |
| Escolha Confi<br>servidor prox                  | gurações s<br>y para uma                   | e precisar o<br>a conexão.               | configurar um                       | <u>C</u> onfigurações        |
| Nunca dis                                       | car uma co                                 | one <u>x</u> ão                          |                                     |                              |
| O Discar ser                                    | mpre que <u>r</u>                          | ão houver                                | uma conexão o                       | de rede                      |
| Sempre d                                        | iscar a con                                | exão padrã                               | 0                                   |                              |
| Padrão atu                                      | ial: Nenł                                  | numa                                     |                                     | Definir padrão               |
| Configurações                                   | da Rede I                                  | ocal (LAN)                               |                                     |                              |
| s configuraçã<br>onexões dial-<br>ara configura | ões de rede<br>-up. Escolh<br>ações dial-u | e local não s<br>a Configura<br>.ip,     | e aplicam a<br>ções acima           | Confi <u>gu</u> rações da LA |

Marcar a opção "Usar um servidor proxy para a rede local...", e digitar o Endereço: **capes.ufabc.edu.br** Porta: **3128** 

| Configuração au<br>A configuração a<br>manuais. Para u<br>configuração au | itomatica<br>automática poderá s<br>sar as configuraçõe<br>tomática. | substituir<br>s manua   | r as config<br>is, desabil | urações<br>te a |
|---------------------------------------------------------------------------|----------------------------------------------------------------------|-------------------------|----------------------------|-----------------|
| Detectar aut                                                              | omaticamente as co                                                   | onfiguraç               | ões                        |                 |
| 🔲 Usar script d                                                           | e <mark>configu</mark> ração auto                                    | mática                  |                            |                 |
| Endereço:                                                                 |                                                                      |                         | - j                        |                 |
| Servidor proxy                                                            |                                                                      |                         |                            |                 |
| <mark> </mark>                                                            | ridor proxy para a re<br>conexões dial-up ou                         | ede loca<br>J VPN).     | l (estas co                | nfigurações não |
| En <u>d</u> ereço:                                                        | capes.ufabc.edu                                                      | P <u>o</u> rta:         | 3128                       | Avançadas       |
| 🕅 Não usar                                                                | proxy para endere                                                    | ços <mark>loca</mark> i | s                          |                 |
|                                                                           |                                                                      |                         |                            |                 |

Clicar em OK e OK

## 2) Via Navegador Firefox:

Com o navegador aberto, clicar em "Ferramentas" e depois em "Opções"

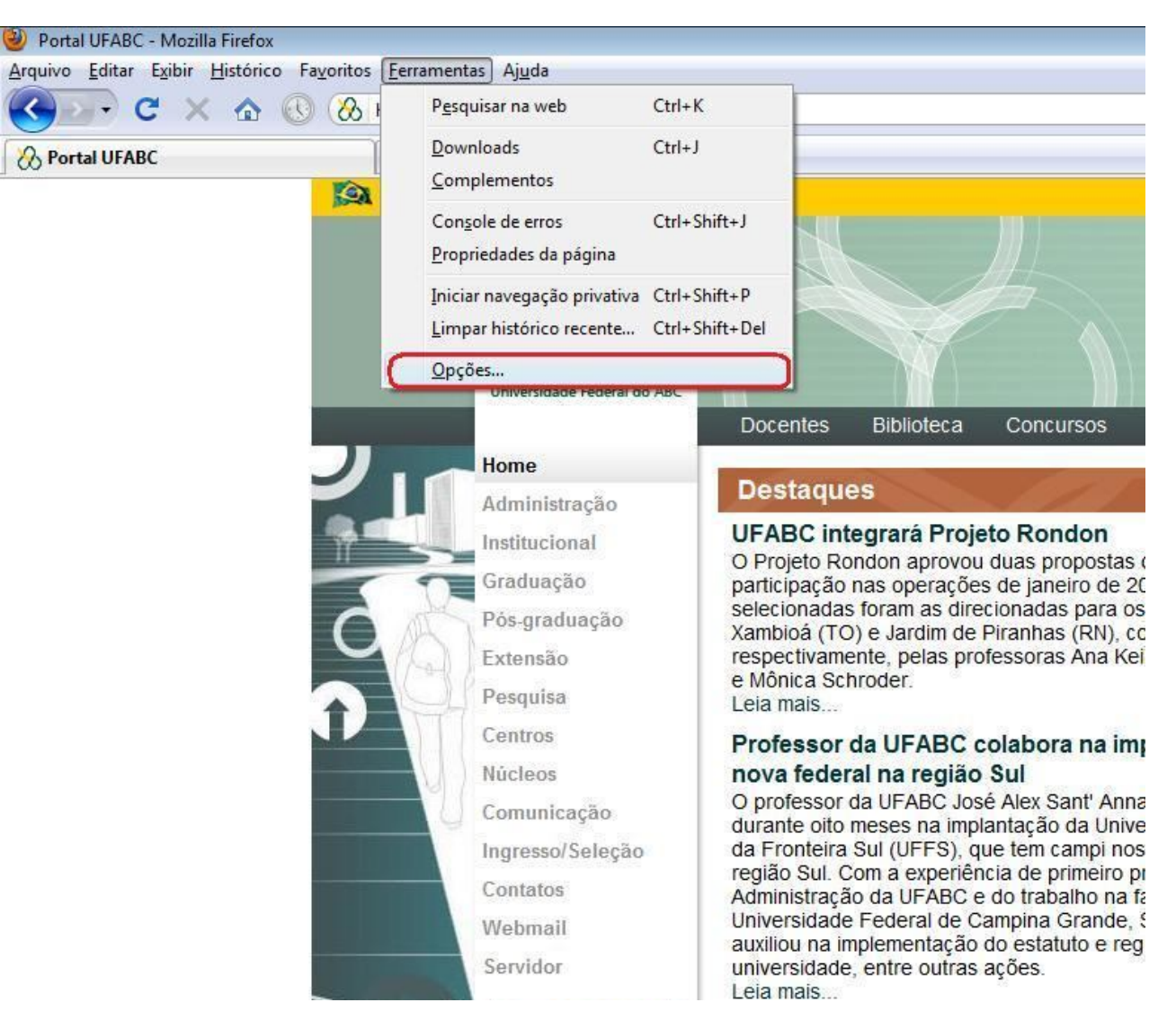

Clicar em "Avançado", na aba "Rede", clicar "Configurar conexão..."

| pções                                                        |                                                                    |                                                             |                                                    |                                             |             | X              |
|--------------------------------------------------------------|--------------------------------------------------------------------|-------------------------------------------------------------|----------------------------------------------------|---------------------------------------------|-------------|----------------|
| Geral                                                        | Abas                                                               | <b>正</b><br>Conteúdo                                        | Aplicativos                                        | Privacidade                                 | Segurança   | Avançado       |
| Geral Rec<br>Conexá                                          | de Atualiz<br>ão                                                   | ações Cripto                                                | grafia                                             |                                             | Carlineero  |                |
| Armazu<br>U <u>s</u> ar nu<br>V <u>A</u> le<br>pa<br>Estes s | enamento<br>o máximo<br>ertar quano<br>ra uso offli<br>ites possue | offline<br>50 👻 Mi<br>do um site soli<br>ne<br>em dados arm | B de espaço pa<br>icitar o armaze<br>azenados para | ra o cache<br>namento de da<br>uso offline: | Limpar cach | eções          |
|                                                              |                                                                    |                                                             |                                                    |                                             | Ex          | cluir          |
|                                                              |                                                                    |                                                             |                                                    | ок с                                        | ancelar     | Aj <u>u</u> da |

Selecionar "Configuração manual de proxy" e digitar em

HTTP: capes.ufabc.edu.br Porta: 3128

| Auto <u>d</u> etectar as c Usar as configura | onfigurações de proxy para e<br>cões de proxy do sistema | sta rede          |      |  |  |
|----------------------------------------------|----------------------------------------------------------|-------------------|------|--|--|
| Configuração ma                              | nual de proxy:                                           |                   |      |  |  |
| HTTP:                                        | capes.ufabc.edu.br                                       | <u>P</u> orta:    | 3128 |  |  |
|                                              | ✓ Usar este proxy para todos os protocolos               |                   |      |  |  |
| SS <u>L</u> :                                | capes.ufabc.edu.br                                       | P <u>o</u> rta:   | 3128 |  |  |
| ETP:                                         | capes.ufabc.edu.br                                       | Po <u>r</u> ta:   | 3128 |  |  |
| <u>G</u> opher:                              | capes.ufabc.edu.br                                       | Por <u>t</u> a:   | 3128 |  |  |
| SOC <u>K</u> S:                              | capes.ufabc.edu.br                                       | Port <u>a</u> :   | 3128 |  |  |
|                                              | SOCKS v4 @ SOCKS v                                       | / <u>5</u>        | 25.5 |  |  |
| Se <u>m</u> proxy para:                      | localhost, 127.0.0.1                                     |                   |      |  |  |
|                                              | Exemplo: .mozilla.org, .net.n                            | z, 192.168.1.0/24 | ł    |  |  |
| 🕥 <u>E</u> nde <mark>reço pa</mark> ra co    | nfiguração automática de pro                             | xy:               |      |  |  |

Clicar em OK e OK